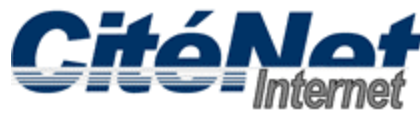

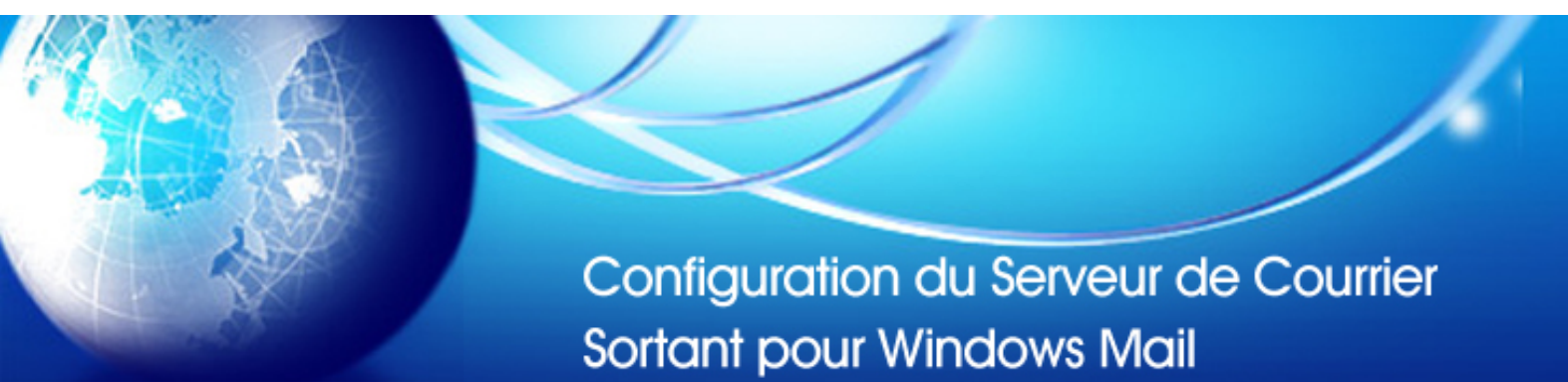

## Étape 1:

Ouvrir Windows Mail. Cliquer sur "Outils" et sélectionner "Comptes".

| 📑 Inbox - Windows Mail                                                                                                    |                                            |              |
|----------------------------------------------------------------------------------------------------|--------------------------------------------|--------------|
| File Edit View                                                                                                    | Tools Message Help                         |              |
| 📑 Create Mail 🔻                                                                                                    | Send and Receive                           |              |
| <ul> <li>Local Folders</li> <li>Inbox</li> <li>Outbox</li> <li>Sent Item</li> <li>Deleted It</li> <li>Drafts</li> <li>Junk E-ma</li> <li>Microsoft Co</li> </ul> | Synchronize All                            |              |
|                                                                                                    | Windows Contacts<br>Add Sender to Contacts | Ctrl+Shift+C |
|                                                                                                    | Windows Calendar                           | Ctrl+Shift+L |
|                                                                                                    | Message Rules                              | •            |
|                                                                                                    | Newsgroups                                 | Ctrl+W       |
|                                                                                                    | Accounts                                   |              |
|                                                                                                    | Junk E-mail Options<br>Options             |              |

#### Étape 2:

Sélectionner le compte de messagerie que vous souhaitez configurer pour l'authentification du serveur de courrier sortant. Cliquer sur "**Propriétés**".

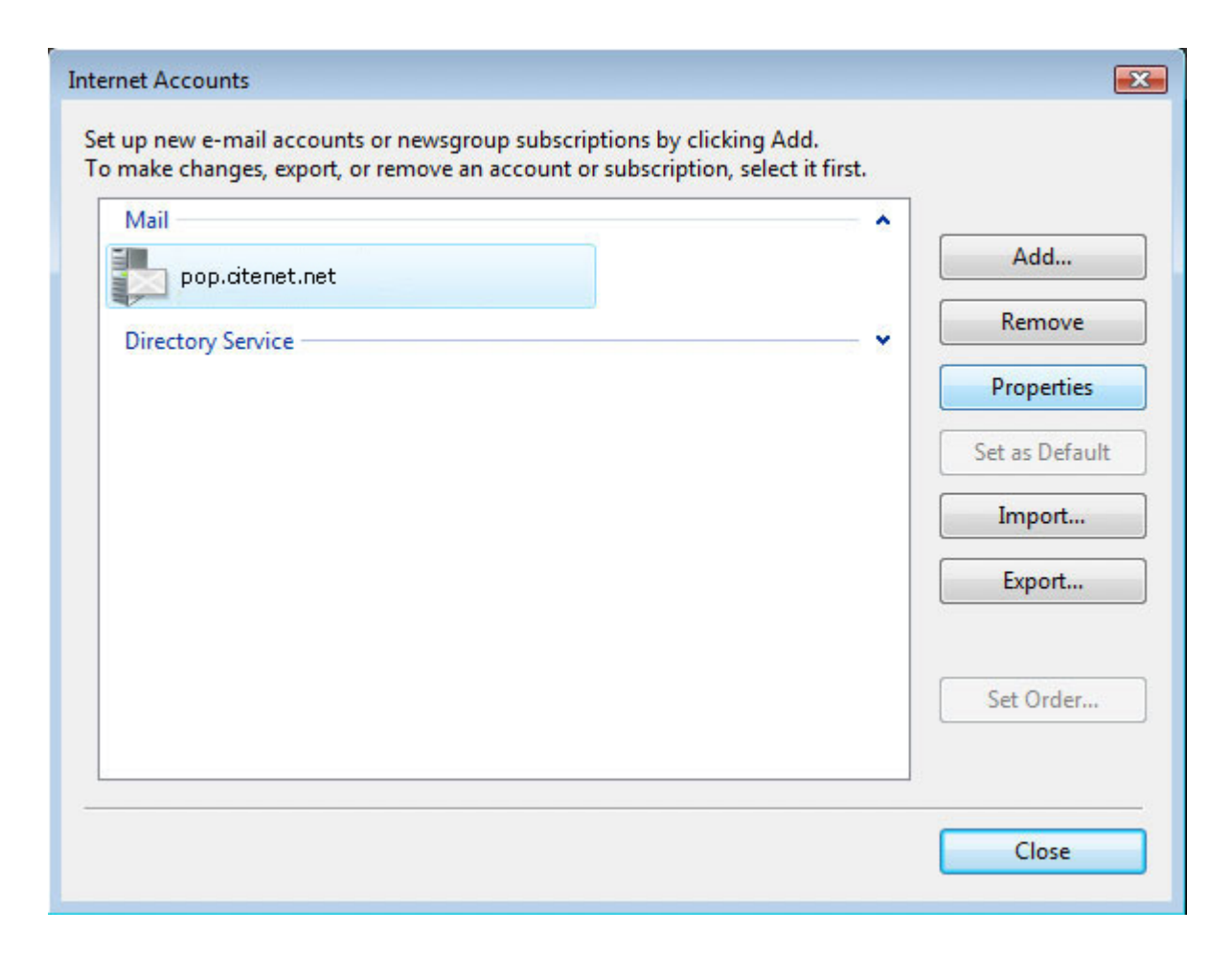

# Étape 3:

Cliquer sur l'onglet 'Servers'. Cocher "Mon serveur requiert une authentification". Sélectionner l'onglet "Avancé".

| 🐌 pop.citenet.net Properties                     |                       |  |
|--------------------------------------------------|-----------------------|--|
| General Servers Connection                       | Security Advanced     |  |
| Server Information<br>My incoming mail server is | a POP3 server.        |  |
| Incoming mail (POP3): pop.citenet.net            |                       |  |
| Outgoing mail (SMTP): smtp.citenet.net           |                       |  |
| Incoming Mail Server                             |                       |  |
| E-mail username:                                 | jsmith@citenet.net    |  |
| Password:                                        |                       |  |
|                                                  | Remember password     |  |
| Log on using Secure Pas                          | ssword Authentication |  |
| Outgoing Mail Server                             |                       |  |
| ✓ My server requires auther                      | entication Settings   |  |
|                                                  |                       |  |
|                                                  | OK Cancel Apply       |  |

## Étape 4:

Changer le serveur sortant (SMTP) par le numéro de port 587 et Cliquer sur **OK** au bas de cette fenêtre.

| 🐉 pop.citenet.net Properties                         |  |  |  |
|------------------------------------------------------|--|--|--|
| General Servers Connection Security Advanced         |  |  |  |
| Server Port Numbers                                  |  |  |  |
| Outgoing mail (SMTP): 587 Use Defaults               |  |  |  |
| This server requires a secure connection (SSL)       |  |  |  |
| Incoming mail (POP3): 110                            |  |  |  |
| This server requires a secure connection (SSL)       |  |  |  |
| Server Timeouts                                      |  |  |  |
| Short 🐨 Long 1 minute                                |  |  |  |
| Sending                                              |  |  |  |
| Break apart messages larger than 60 KB               |  |  |  |
| Delivery                                             |  |  |  |
| Leave a copy of messages on server                   |  |  |  |
| Remove from server after 5 day(s)                    |  |  |  |
| Remove from server when deleted from 'Deleted Items' |  |  |  |
|                                                      |  |  |  |
| OK Cancel Apply                                      |  |  |  |

## Étape 5:

Cliquer sur "Terminer".